# 「むし歯シミュレーター教材」操作マニュアル

◆監修:公益社団法人日本学校歯科医会 ◆対象:5年生(小学校高学年)

# はじめに

この「むし歯シミュレーター教材」は学校歯科保健教育において、タブレットも含めた ICT を活用することで、 体験的な学習を取り入れながら、自らの生活や生活環境における課題をみつけること、そして改善するために 必要な知識の習得と実践の基礎を培うことを目的として作成した、授業で活用できる学習教材です。

「むし歯シミュレーター教材」は、「むし歯シミュレーター(本体)」「むし歯の成り立ち」「理解度テスト」の 3つから構成されています。

#### 構成

「むし歯シミュレーター」 小学校5年生(小学校高学年)がタブレット端末で操作。
個々の児童が、食べ方、食べ物、歯みがき習慣の違いと結果を疑似体験してもらう。

- 2「むし歯の成り立ち」 教員による解説用パワーポイント。子ども達が歯の健康に関して正しい知識を身に付ける。
- ③「理解度テスト」 タブレットにて個々が行うテスト。 理解度の把握ならびに家庭も含めた振り返りを行ってもらう。

# 操作マニュアル

- 「むし歯シミュレーター」パワーポイント
  - 1) 食べ方選択画面
  - 2) 好きな食べ物や飲み物選択画面
  - 3) グループ分け画面
  - 4) 歯みがき習慣選択画面
  - 5)お口の汚れ・お口の細菌 結果判定画面
  - 6) 再検査画面

#### ①スタート画面

Q スタート を押して(タップもしくはクリック) シミュレーターをスタート

②食べ方選択画面
1日の飲食回数について
●3~4回
●5~6回
●7回以上
どれかを選んで押す(タップかクリック)

|                           |               | · · · · · |               |             |
|---------------------------|---------------|-----------|---------------|-------------|
|                           | (3            |           |               |             |
|                           | DEE           |           |               |             |
| Caut arts                 |               | 2         | . (           | Dimension 2 |
| 直へ力・直へ初・<br>歯みがき習慣<br>ボタン |               |           | -             | むし歯?        |
| BAA                       | $\Rightarrow$ | ロの細菌      | $\rightarrow$ | (ca) 💭      |

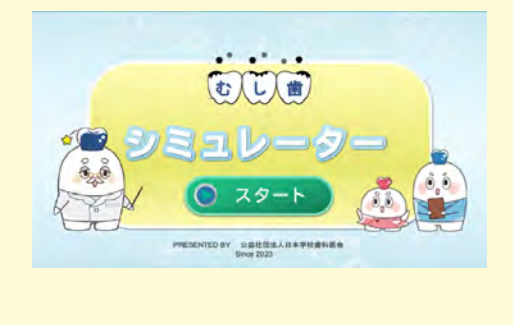

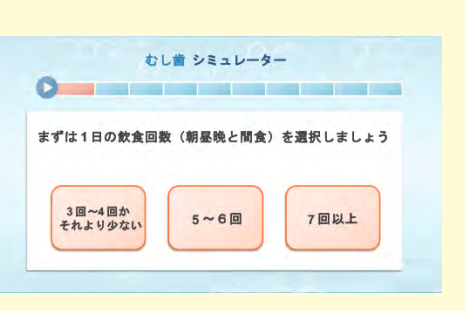

# ③好きな食べ物や飲み物選択画面

どれか一つ食べ物や飲み物ボタンを押して(タップかクリック) 下さい

④グループ分け画面 選択した飲食物がどのグループ(ABCD)か確認して下さい

## ⑤歯みがき習慣選択画面

歯みがき習慣を選びボタンを押して(タップかクリック) 下さい

# ⑥お口の汚れ・お口の細菌 結果判定画面 [お口や歯の汚れ] [お口の細菌] [健康な歯?むし歯?(歯の状態)]をそれぞれ結果判定

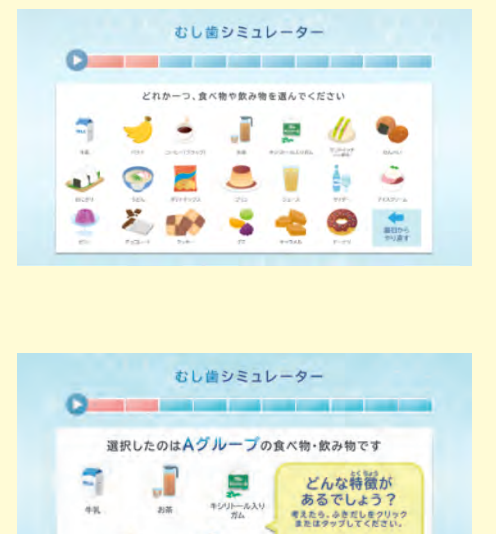

キシリトール入り

お茶

-

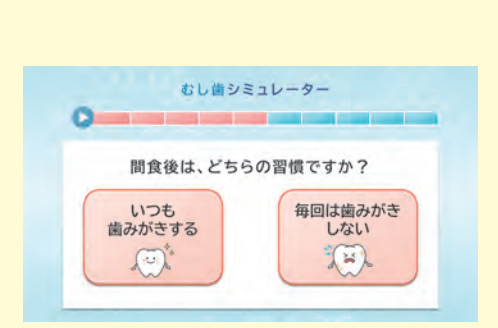

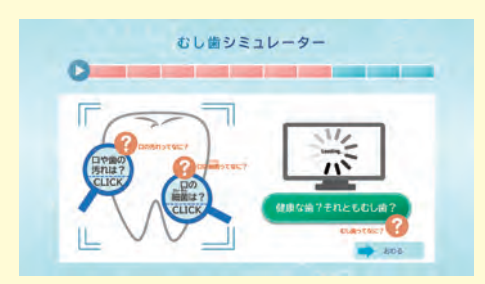

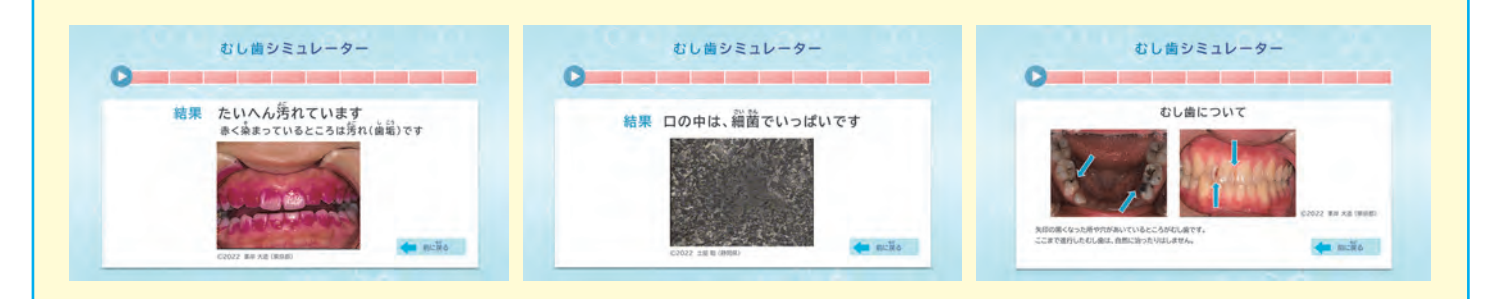

## ⑦再検査画面

食べ方、食べ物、歯みがき習慣の違いと結果を何度も疑似体験 (シミュレーション) して知識と理解を深める

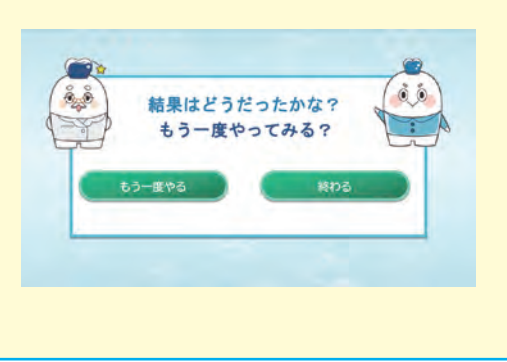

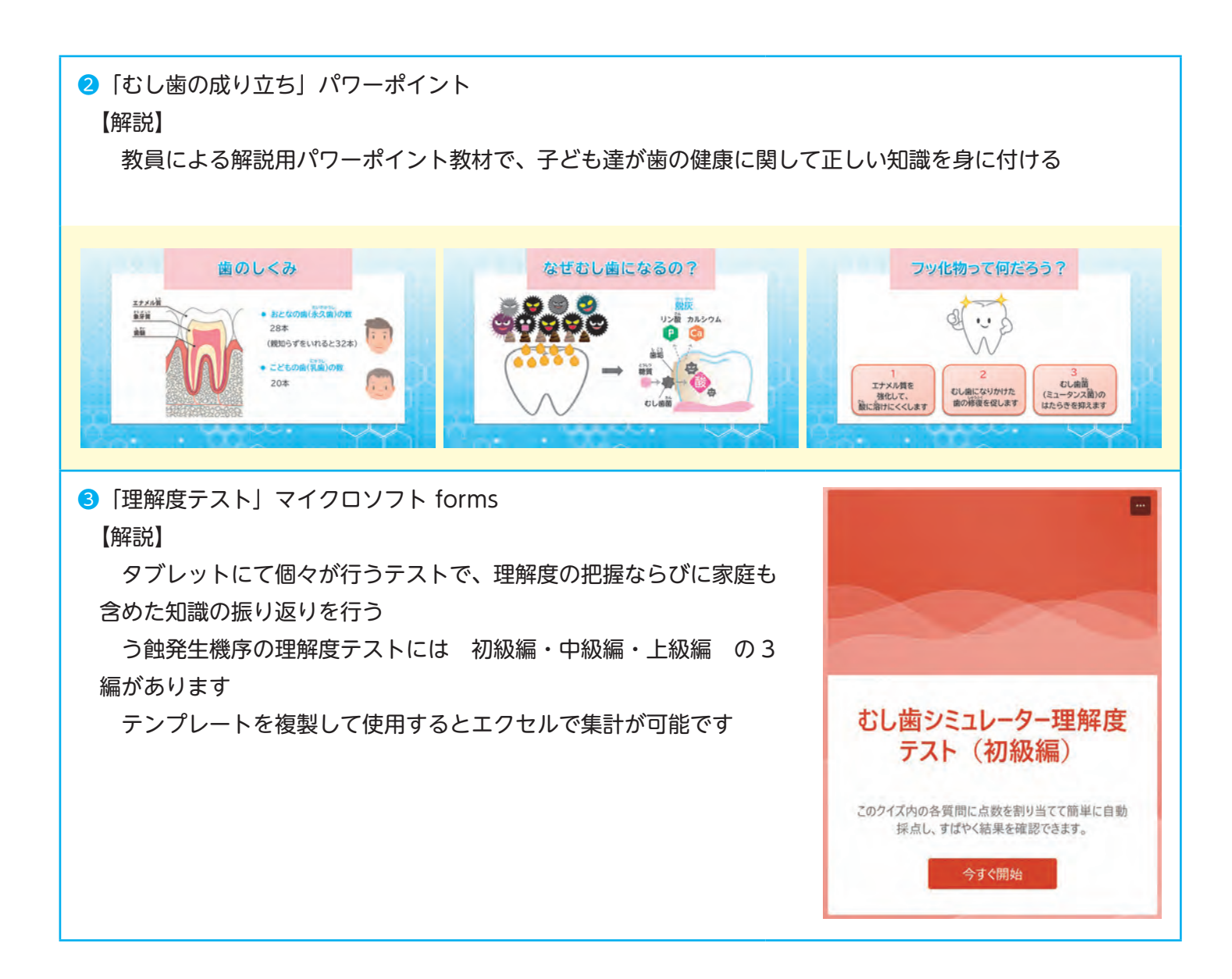

令和5年3月発行

監修 公益社団法人日本学校歯科医会 ICT 委員会
発行 公益社団法人日本学校歯科医会
〒 102-0073 東京都千代田区九段北 4-1-20
TEL: 03-3263-9330
FAX: 03-3263-9634
URL: https://www.nichigakushi.or.jp
◎ 公益社団法人日本学校歯科医会

〈ご利用にあたって〉

このスライドの内容及び使用されているイラストや映像、データを複製・改変・編集すること、また無断で掲載、放送、 頒布、レンタル、売買等の行為を行うことは禁止します。